#### **Sturminster Marshall Hall Booking Guide**

Go to the Online Bookings page on website

Find the date in the diary that you need - green means completely free, orange means there are some bookings already – click the  $\pm$  sign to start requesting the booking for that date:

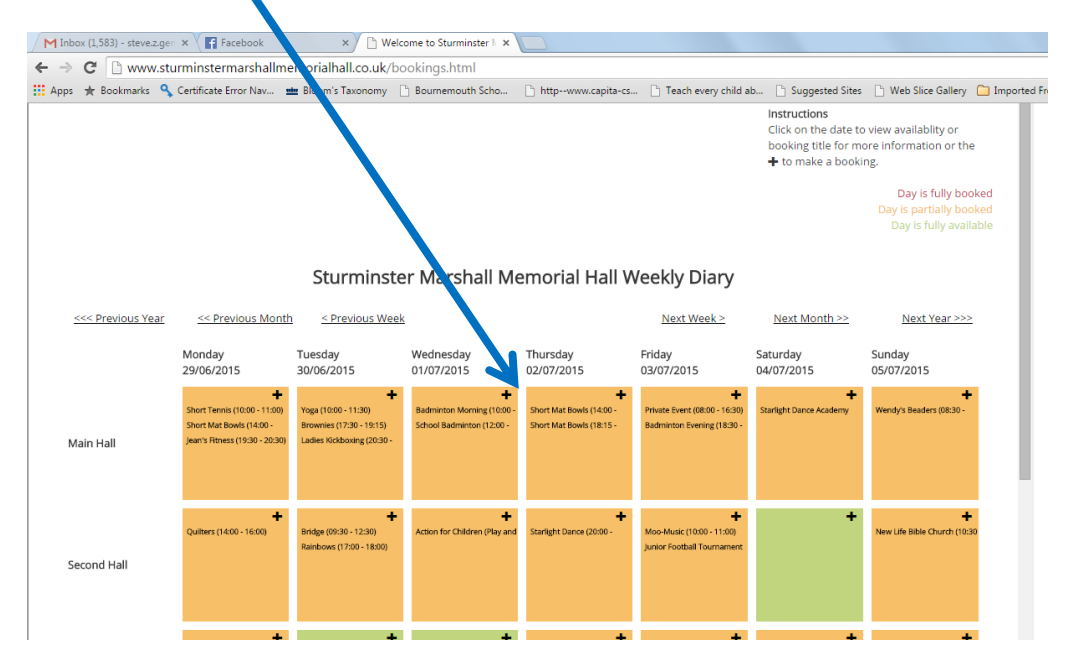

Then you will see this screen - where it says "Please login or register here", please click the word "here".

|   | M Inbox (1,583) - steve.z.ger 🗙 🚰 Facebook 🛛 🗙 🗅 Welcome to Sturminster 🗈 🗙 📄                      |                                                                               |
|---|----------------------------------------------------------------------------------------------------|-------------------------------------------------------------------------------|
| ← | · -> C 🗋 www.sturminstermarshallmemorialhall.co.uk/bookings.html                                   |                                                                               |
| - | Apps 🔺 Bookmarks 🔍 Certificate Error Nav 🏙 Bloom's Taxonomy 🗋 Bournemouth Scho 🗋 http              | www.copita-cs 🕒 Teach every child ab 🕒 Suggested Sites 🗋 Web Slice            |
|   | Create booking                                                                                     |                                                                               |
|   | In order to make a booking with this Hall, you must Register for a Hallmaster account. Please logi | n or register <u>here</u> . You will be returned to this page once logged in. |

To make a booking request you must be registered as a Hall User – the next window is where you Register or Login.

# **Registering or Logging In:**

### You will then see this form

### If you are requesting a booking for the first time:

- 1. enter your email address and
- 2. make up a password (please note this somewhere)
- 3. Then click the green Register button

# If you have already registered as a Hall User,

- 1. Please click the green Back to Login button at the foot of the form
- 2. You will then see the HallMaster Login screen as below *where you can tick to remember the password if you are confident your computer is secure.*

|                                                                                                    | <b>hall</b> mast                                               | er |  |
|----------------------------------------------------------------------------------------------------|----------------------------------------------------------------|----|--|
|                                                                                                    | 🕙 New User Registration                                        |    |  |
|                                                                                                    | Forename                                                       | 1  |  |
|                                                                                                    | Surname                                                        | 1  |  |
|                                                                                                    | Email                                                          |    |  |
|                                                                                                    | Password                                                       |    |  |
|                                                                                                    | * Minimum 6 letters and 1 uppercase letter.<br>Repeat Password | 13 |  |
|                                                                                                    |                                                                |    |  |
|                                                                                                    | 😂 Reset 💦 Register 🔶                                           |    |  |
| * We promise not to send you any junk email or<br>share your details with any third parties<br>By registering you agree by our Terms &<br>Conditions and Privacy Policy. |                                                                |    |  |
|                                                                                                    |                                                                |    |  |
|                                                                                                    | + Back to login                                                |    |  |

|                                             | 🗲 Back to login                                                  |
|---------------------------------------------|------------------------------------------------------------------|
| <b>ahall</b> master                         |                                                                  |
| 🖻 Login                                     |                                                                  |
| ۵                                           |                                                                  |
| 🗆 Remember me? 🔍 🔍 Login                    |                                                                  |
| Google                                      | (Click here if you see this form but you are not yet registered) |
| ♦ I forgot my password I want to register ♦ |                                                                  |

## Filling in a booking request:

When you have logged in or registered you will see the Details form to complete details about the event:

| Create booking    |                                                                                                    |
|-------------------|----------------------------------------------------------------------------------------------------|
| Details           |                                                                                                    |
| Rooms             | <ul> <li>Main Hall</li> <li>✓ Second Hall</li> <li>Stour Lounge</li> <li>Changing rooms</li> <li>Consultation Room</li> <li>Catering Van</li> </ul>                                                                                                    |
| Name              | Steve Gerry just testing                                                                                                    |
| Start Date / Time | 04/07/2015 05:00                                                                                                    |
| End Date / Time   | 04/07/2015 07:15                                                                                                    |
| Recurring Booking |                                                                                                    |
| Activity          | Adult Classes                                                                                                    |
| Description       | Format $\bullet$ $B$ $I$ $U$ $E$ $E$ < |

Make sure you scroll all the way down the screen, that you fill in all the fields / boxes and tick to agree with our terms and conditions and then click Save. There is a link to the Terms and Conditions on the form and you can also see them at <a href="http://www.sturminstermarshallmemorialhall.co.uk/policies/ConditionsofHire2015DR.pdf">http://www.sturminstermarshallmemorialhall.co.uk/policies/ConditionsofHire2015DR.pdf</a>

| Privacy                       | Public 🖌                               |
|-------------------------------|----------------------------------------|
| Number of People<br>Attending | 0                                      |
| Special Requirements          |                                        |
|                               |                                        |
|                               | I agree to the Hall Terms & Conditions |
|                               | Save X Cancel                          |
|                               |                                        |

#### You should then find an email acknowledgement is sent to your email inbox very quickly, like this:

| From: Hallmaster [mailto: <u>noreply@hallmaster.co.uk]</u> Sent: 29 June 2015 20:48 To: Subject: Booking request received for | on 04/07/2015                                         |
|----------------------------------------------------------------------------------------------------|-------------------------------------------------------|
| Dear Guest                                                                                                    |                                                       |
| Your BOOKING REQUEST                                                                                                    | at Sturminster Marshall Memorial Hall has been sent.  |
| Please note that this will need to be checked for avail                                                                       | ability before confirmation by the Venue Administrato |

Please note that this will need to be checked for availability before confirmation by the Venue Administrators in order to complete your booking.

You can view your booking details here: http://v2.hallmaster.co.uk/Scheduler/ViewBooking/92330

Powered by Hallmaster - <u>http://www.hallmaster.co.uk</u>